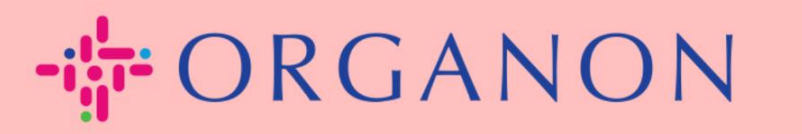

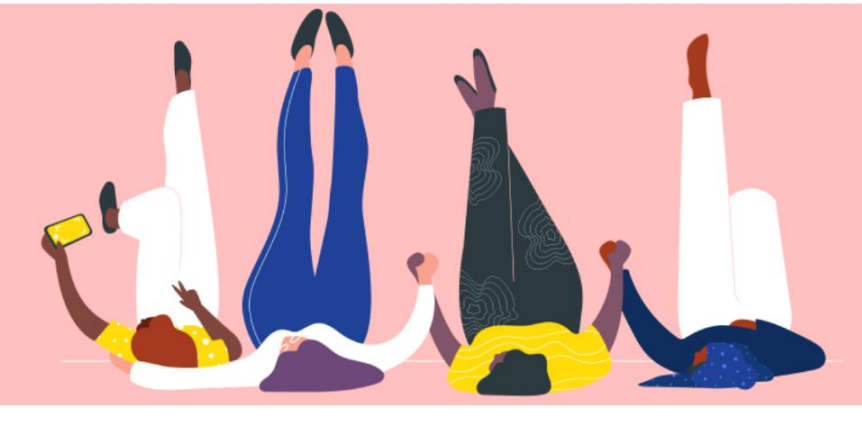

# ู <sub>ถู</sub>่มือ**ตั้งค่านิติบุคคล** วิธีการแนะนำ

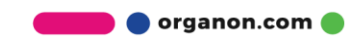

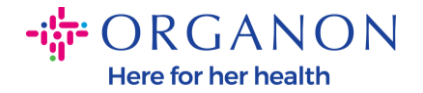

### ้วิธีการตั้งค่านิติบุคคลในพอร์ทัลซัพพลายเออร์ของ Coupa

การกรอกข้อมูลโปรไฟล์หลักให้สมบูรณ์จะเก็บข้อมูลทางธุรกิจทั้งหมดไว้ในที่เดียวและให้คุณเลือกข้ อมูลที่คุณต้องการแชร์กับลูกค้าแต่ละรายได้ส่วนถัดไป

1. เข้าสู่ระบบ Coupa Supplier Portalด้วยอีเมลและรหัสอีเม

| 🗱 coupa supplier port al |                                         |  |
|--------------------------|-----------------------------------------|--|
|                          |                                         |  |
|                          | เข้าสู่ระบบ                             |  |
|                          | • อีเมล                                 |  |
|                          | • รนัสผ่าน                              |  |
|                          | สีบรนัสผ่านใช่หรือไม่                   |  |
|                          | เข้าสู่ระบบ                             |  |
|                          | เพิ่งเคยใช้ Coupa ใช่หรือไม่ สร้างบัญชี |  |

2. คลิกที่ปุ่มโปรไฟล์ธุรกิจ

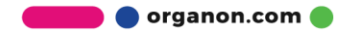

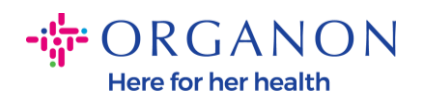

| <b>© coupa</b> supplier portal |            |             |               |       |                |                    |     | 👻   การแจ้งเล | ดือน 🚯   วิธีใช้ 🗸 |            |         |           |
|--------------------------------|------------|-------------|---------------|-------|----------------|--------------------|-----|---------------|--------------------|------------|---------|-----------|
| A                              | ใบแจ้งหนี้ | ค่าสั่งชื้อ | โปรไฟล์ธุรกิจ |       | การตั้งค่า     | เอกสารบันทึกบริการ | ASN | การจัดหา      | การคาดการณ์        | แค็ตตาล็อก | พนักงาน | ເพิ່มເดิม |
| โปรไ                           | ฟล์ธุรกิจ  | นิติบุคคล   | คำขอข้อมูล ป  | ະເນົາ | นผลการปฏิบัติง | งาน                |     |               |                    |            |         |           |

#### นิติบุคคล

| สร้าง         |                                                               |                |                            |                                  | ต้บหา ۹ 7 :                                                                             |
|---------------|---------------------------------------------------------------|----------------|----------------------------|----------------------------------|-----------------------------------------------------------------------------------------|
| ชื่อนิติบุคคล | ที่อยู่ผู้ส่งใบแจ้งหนึ่                                       | ID ภาษี        | วิธีการชำระเงินที่ลิงก์ไว้ | ข้อมูลการชำระเงิน                | ลูกค้า                                                                                  |
| Test Guide    | cdcd, Codlea,<br>Braşov, 505100,<br>Romania                   | RO:RO12345678  | เช็ค                       | cdcd, Codlea,<br>Braşov, 505100, | ไม่มี                                                                                   |
| Paula Try     | Str. Valea Popii,<br>Băcești, Gorj,<br>505100, Romania        | RO:RO12345678  | ไม่มี                      | ไม่มี                            | ไม่มี                                                                                   |
| Test Account  | REGENT HOUSE,<br>LONDON, London,<br>W3 0XA, United<br>Kingdom | GB:GB675121247 | เซ็ค                       | REGENT HOUSE,<br>LONDON, London  | Organon - 0001093858-RAFAEL SALAZAR<br>VECINO, Organon - 0001029165-JACKIE O            |
| test          | test , test , 0000,<br>Bahamas                                | BS:1111111     | เช้ค                       | test , test , 0000,<br>Bahamas   | Organon - 0001005726-WWT EMEA UK LIMITED,<br>Organon - 0001005860-WWT EMEA UK LTD, +1 ι |

### 3. เลือกนิติบุคคล

🛑 🔵 organon.com 🔵

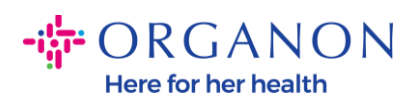

| <b>eou</b> t | oa supp    | olier port       | al              |               |                    |     |          |             |            | <ul> <li>การแจ้ง</li> </ul> | เดือน    วิธีใช้ 🗸 |
|--------------|------------|------------------|-----------------|---------------|--------------------|-----|----------|-------------|------------|-----------------------------|--------------------|
| <b>A</b>     | ใบแจ้งหนี้ | ดำสั่งซื้        | อ โปรไฟล์ธุรกิจ | การตั้งค่า    | เอกสารบันทึกบริการ | ASN | การจัดหา | การคาดการณ์ | แค็ดตาล็อก | พนักงาน                     | ເพົ່ມເดີມ          |
| โปรไท        | ฟล์ธุรกิจ  | <u>นิติบุคคล</u> | คำขอข้อมูล ประเ | มินผลการปฏิบั | ดิงาน              |     |          |             |            |                             |                    |

#### นิติบุคคล

| สร้าง         |                                                               |                |                            |                                  | ค้มหา ۹ 7 :                                                                             |
|---------------|---------------------------------------------------------------|----------------|----------------------------|----------------------------------|-----------------------------------------------------------------------------------------|
| ชื่อนิติบุคคล | ที่อยู่ผู้ส่งใบแจ้งหนึ่                                       | ID ภาษี        | วิธีการชำระเงินที่ลิงก์ไว้ | ข้อมูลการชำระเงิน                | ลูกค้า                                                                                  |
| Test Guide    | cdcd, Codlea,<br>Brașov, 505100,<br>Romania                   | RO:RO12345678  | เช็ค                       | cdcd, Codlea,<br>Braşov, 505100, | ไม่มี                                                                                   |
| Paula Try     | Str. Valea Popii,<br>Băceşti, Gorj,<br>505100, Romania        | RO:RO12345678  | "ไม่มี                     | "ไม่มี                           | ไม่มี                                                                                   |
| Test Account  | REGENT HOUSE,<br>LONDON, London,<br>W3 0XA, United<br>Kingdom | GB:GB675121247 | เซ็ค                       | REGENT HOUSE,<br>LONDON, London  | Organon - 0001093858-RAFAEL SALAZAR<br>VECINO, Organon - 0001029165-JACKIE O            |
| test          | test , test , 0000,<br>Bahamas                                | BS:1111111     | เช็ค                       | test , test , 0000,<br>Bahamas   | Organon - 0001005726-WWT EMEA UK LIMITED,<br>Organon - 0001005860-WWT EMEA UK LTD, +1 เ |

## 4. คลิกที่สร้าง

🛑 🔵 organon.com 🔵

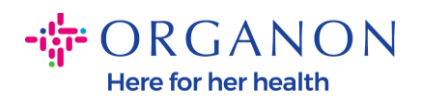

| 柋cou  | <b>ba</b> suppli | ierporta   | al         |             |            |                    |     |          |             |            | <ul> <li>การแจ้งเ</li> </ul> | ดือน 🚯   วิธีใช้ 🗸 |
|-------|------------------|------------|------------|-------------|------------|--------------------|-----|----------|-------------|------------|------------------------------|--------------------|
| ♠     | ใบแจ้งหนี้       | คำสั่งซื้อ | โปรไฟล์ธุร | การตั้      | งค่า       | เอกสารบันทึกบริการ | ASN | การจัดหา | การคาดการณ์ | แค็ดตาล็อก | พนักงาน                      | ເพົ່ມເດີນ          |
| โปรไท | ฟล์ธุรกิจ บิ     | โด้บุคคล   | คำขอข้อมูล | ประเมินผลกา | รปฏิบัติงา | าน                 |     |          |             |            |                              |                    |

#### นิติบุคคล

| สร้าง         |                                                               |                |                            |                                  | <ul><li>ดับหา</li><li>Q</li><li>Q</li><li></li></ul>                                    |
|---------------|---------------------------------------------------------------|----------------|----------------------------|----------------------------------|-----------------------------------------------------------------------------------------|
| ชื่อนิติบุคคล | ที่อยู่ผู้ส่งใบแจ้งหนึ้                                       | ID ภาษี        | วิธีการชำระเงินที่ลิงก์ใว้ | ข้อมูลการชำระเงิน                | ลูกค้า                                                                                  |
| Test Guide    | cdcd, Codlea,<br>Braşov, 505100,<br>Romania                   | RO:RO12345678  | เช็ค                       | cdcd, Codlea,<br>Braşov, 505100, | ไม่มี                                                                                   |
| Paula Try     | Str. Valea Popii,<br>Băcești, Gorj,<br>505100, Romania        | RO:RO12345678  | ไม่มี                      | ไม่มี                            | ไม่มี                                                                                   |
| Test Account  | REGENT HOUSE,<br>LONDON, London,<br>W3 0XA, United<br>Kingdom | GB:GB675121247 | เช็ค                       | REGENT HOUSE,<br>LONDON, London  | Organon - 0001093858-RAFAEL SALAZAR<br>VECINO, Organon - 0001029165-JACKIE O            |
| test          | test , test , 0000,<br>Bahamas                                | BS:1111111     | เช็ค                       | test , test , 0000,<br>Bahamas   | Organon - 0001005726-WWT EMEA UK LIMITED,<br>Organon - 0001005860-WWT EMEA UK LTD, +1 L |

กรอกข้อมูลที่จำเป็นทั้งหมด
 เมื่อเสร็จแล้วให้คลิกบันทึก

ช่องที่มีเครื่องหมายดอกจัน

(\*) เป็นช่องที่ต้องกรอก

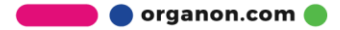

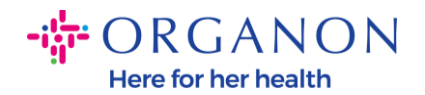

| สร้างนิติบุคคล                                                   |                                         |                  | × |
|------------------------------------------------------------------|-----------------------------------------|------------------|---|
| * ชื่อนิติบุคคล                                                  |                                         | * ประเทศ/ภูมิภาค | • |
| ที่อยู่ผู้ส่งใบแจ้งหนี้<br>โปรดระบที่อยู่ที่คณออกใบแจ้งหนี้ หรือ | ที่อย่ที่คณจะรับการชำระเงินทางไปรษณีย์แ | ละด้วยตนเองได้   | ^ |
| * ประเทศ/ภูมิภาค                                                 | * บรรทัดที่อยู่ 1                       | บรรทัดที่อยู่ 2  | ÷ |
| * เมือง                                                          | * รัฐ                                   | * รหัสไปรษณีย์   |   |
| รหัสของผู้ออกใบแจ้งหนี้ 🕞                                        |                                         |                  |   |
| <b>ที่อยู่ผู้ส่ง</b><br>โปรดระบุที่อยู่จริงที่เป็นต้นทางการส่งสิ | นคำ โดยอาจเป็นที่อยู่ของคลังสินคำ       |                  | ^ |
| 🥑 ที่อยู่เดียวกันกับที่อยู่ผู้ส่งใบแจ้งห                         | ณ์                                      |                  |   |

#### 6. หลังจากที่คุณคลิกบันทึก

้ป๊อปอัปจะป<sup>ุ</sup>รากฏขึ้นเพื่อแจ้งให้คุณทราบว่านิติบุคคลใหม่ได้รับการตั้งค่าแล้ว และคุณจะมีความเป็นไปได้ที่จะ**ปิด**เซสชันหรือดำเนินการต่อเพื่อเพิ่มวิธีการชำระเงินใหม่

### ในกรณีที่คุณเลือกดำเนินการต่อ

์ โปรดอ่าน<mark>คู่มือวิธีจัดการรายละเอียด</mark>ธนาคารของคุณเพื่อรับการสนับสนุน

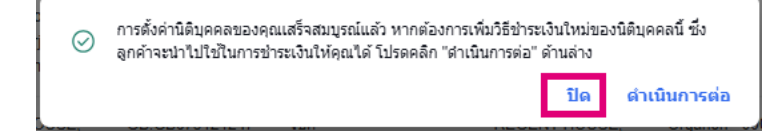

🛑 🔵 organon.com 🔵